How to select and manage a Blue Box PRO in the Registry

and the finite on and

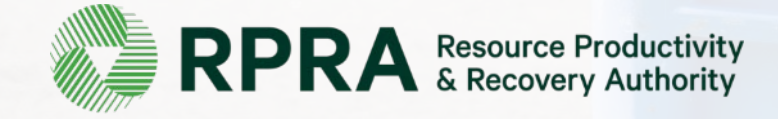

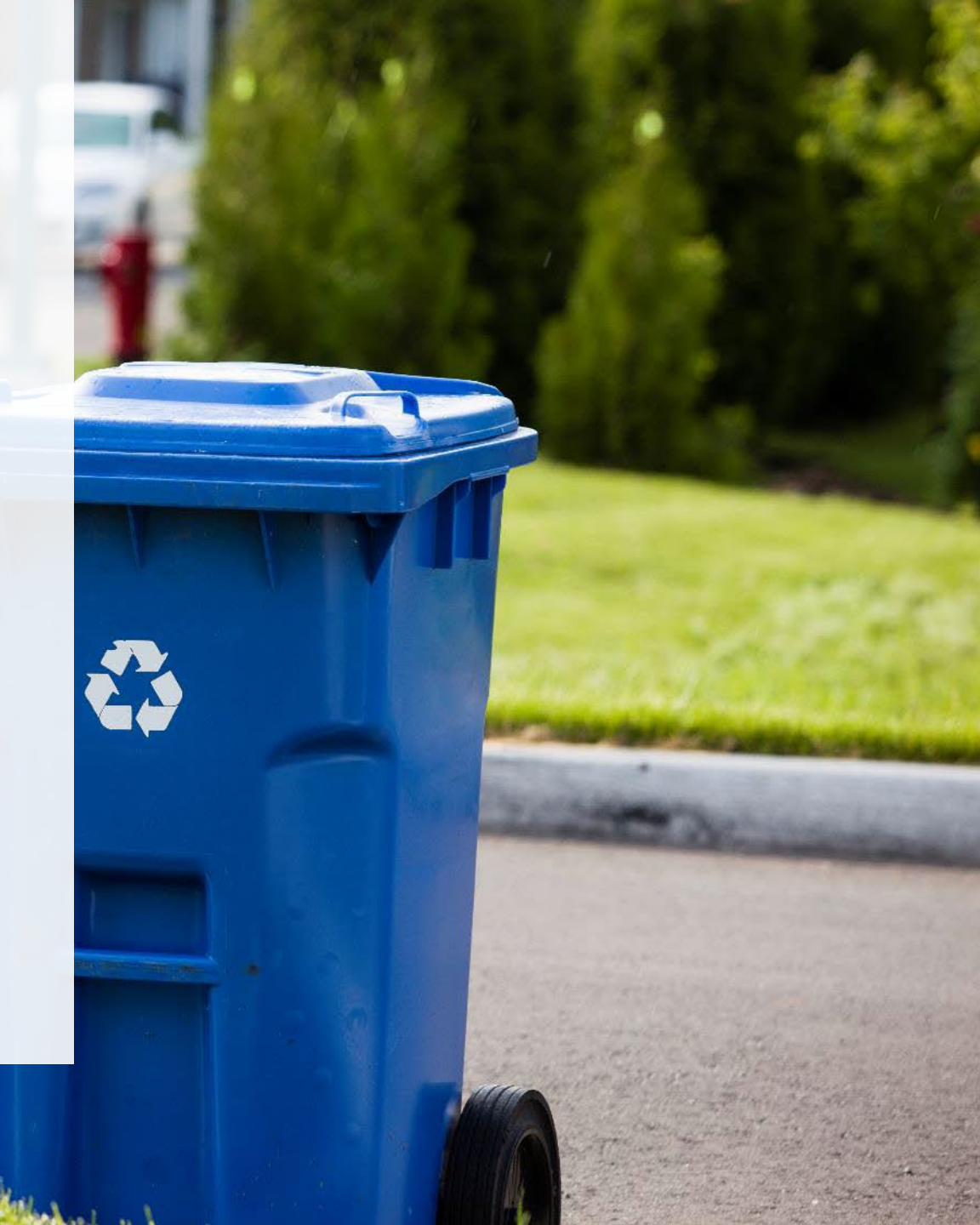

### When to manage your PRO in the Registry

The chart below outlines the steps that should be taken by a producer prior to managing their producer responsibility organization (PRO) in the Registry.

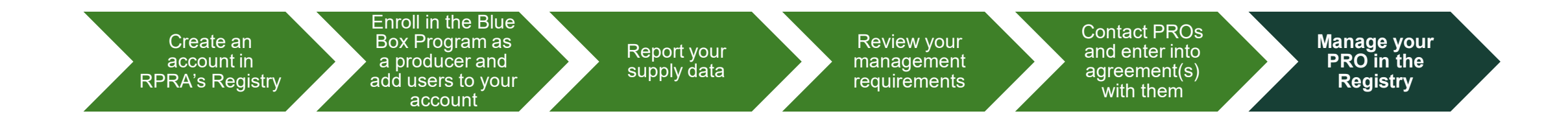

You will also need to manage your PRO if you terminate your agreement with a PRO. In that case, you will need to include an end date to an existing PRO association in your Registry account.

The following slides outline the steps for managing your PRO in the Registry <u>only</u>. For guidance on earlier steps in the process, such as creating an account, enrolling in the Blue Box Program or submitting your supply report, see the <u>Blue Box Producer Registry Portal & Supply Reporting Guide</u>.

### Navigate to the Blue Box program in your Registry account

Note: Only Account Admins can manage PROs in the Registry. If you are not the Account Admin for your company, you need to have the Account Admin complete the steps in this guide.

The Account Admin should:

- 1. Use <u>this link</u> to log into your Registry account.
  - If you have forgotten your password, select the "Forgot Password" option.

2. Navigate to the Blue Box program, in the **Programs you are registered in** section.

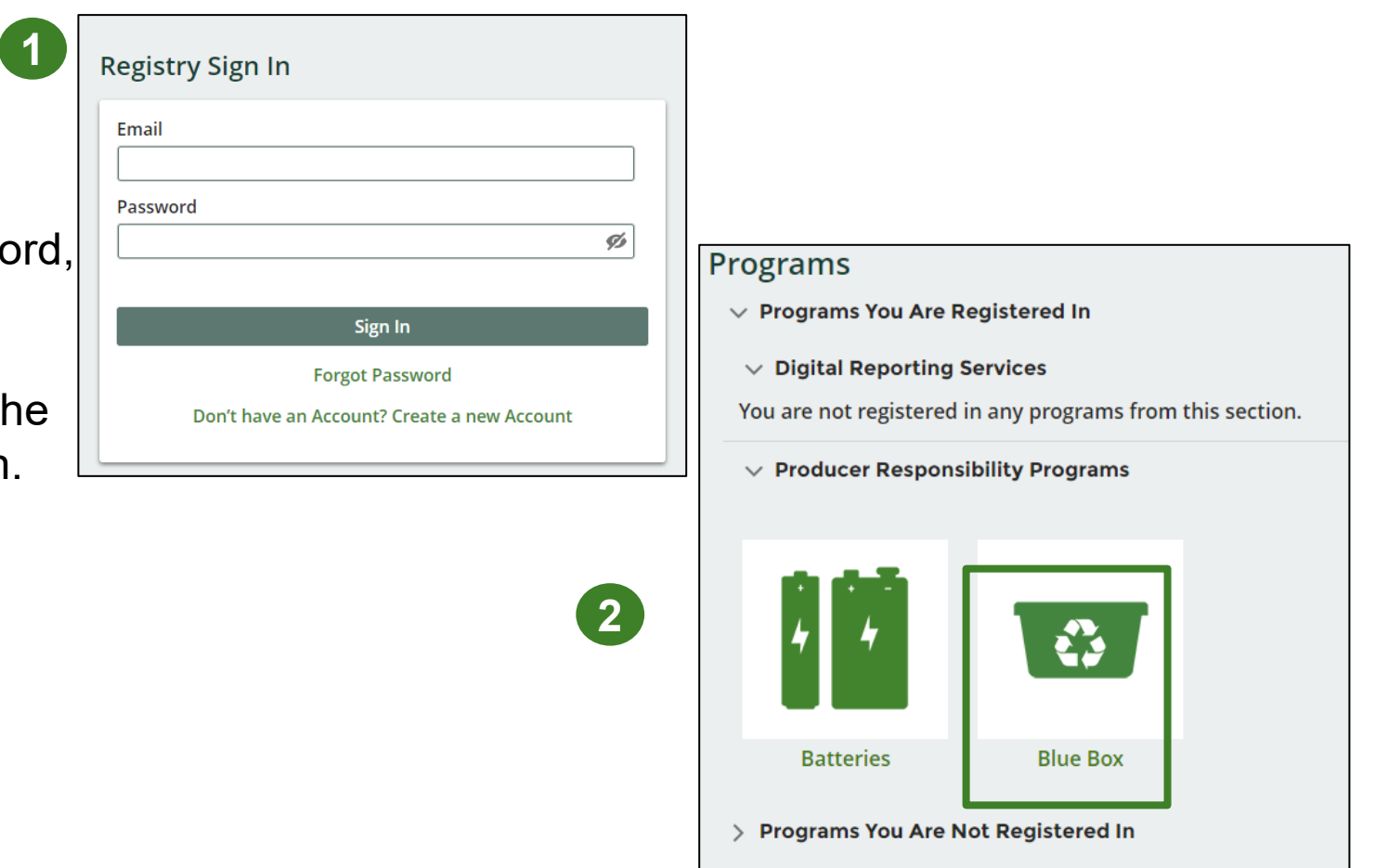

#### Managing a PRO Reporting responsibility selection

**IMPORTANT**: If you have chosen to work with a PRO, you <u>must</u> report it in the Registry as soon as possible. If you have not yet chosen a PRO at the time of reporting, you <u>must</u> log back into the Registry and assign your PRO once you have entered in an agreement.

As a Producer, you can **add a PRO(s)** to report on your behalf for Performance Reporting or Collection and Management Reporting from the Blue Box Homepage\*.

- 1. If you will not be contracting with any PRO, click the **No** button.
- 2. If you are contracting with one or more PROs to act on your behalf, click the **Yes** button.

|                                                               |                                       |                         | Blue Box<br>Switch Pr |
|---------------------------------------------------------------|---------------------------------------|-------------------------|-----------------------|
| An asterisk (*) indicates that<br>incomplete items to address | you have<br>in the tab.               |                         |                       |
| Producer * Processor PRO St                                   | atus Add Roles                        |                         |                       |
| Blue Box                                                      |                                       |                         |                       |
| Report <del>+</del>                                           | Status                                | Last Updated By         | Action                |
| 2023 Blue Box Supply Report                                   | Not Started<br>Due Date: Oct 31, 2023 |                         | Start                 |
| 2022 Blue Box Supply Report                                   | Submitted<br>Jun 23, 2022 02:24 p.m.  | BB TestAcct2            | View<br>Download      |
| 2021 Blue Box Supply Report                                   | Submitted<br>Jun 23, 2022 02:15 p.m.  | BB TestAcct2            | View<br>Download      |
| Has your business contracted o                                | ne or more Producer Resp              | onsibility Organization | s (PROs) to act on y  |
| behalf?<br>If so, click Yes to identify them                  | their responsibilities, and           | provide them access to  | o report performar    |

\*If you want a PRO to report your supply data on your behalf, please see slide 6 and 7 to add them as a secondary user.

#### Managing a PRO Reporting responsibility selection

If you are contracting with one or more PROs to act on your behalf and have clicked the Yes button, you will be taken to another screen to Manage Reporting Responsibilities.

- 1. Select the PRO that will be reporting on your behalf from the drop-down menu. Enter the Service Start Date and Service Stop Date\*. Select Reports in part or Reports in full from the drop-down menu for the applicable report. If you have multiple PROs reporting your performance or collection and management, select Reports in part.
- 2. Click the checkbox to confirm that you have a contract with the PROs identified and that you authorize them to have access to report performance, collection and management data on your behalf.
- 3. Click Done.

The PRO will now be listed as active on your Blue Box Homepage.

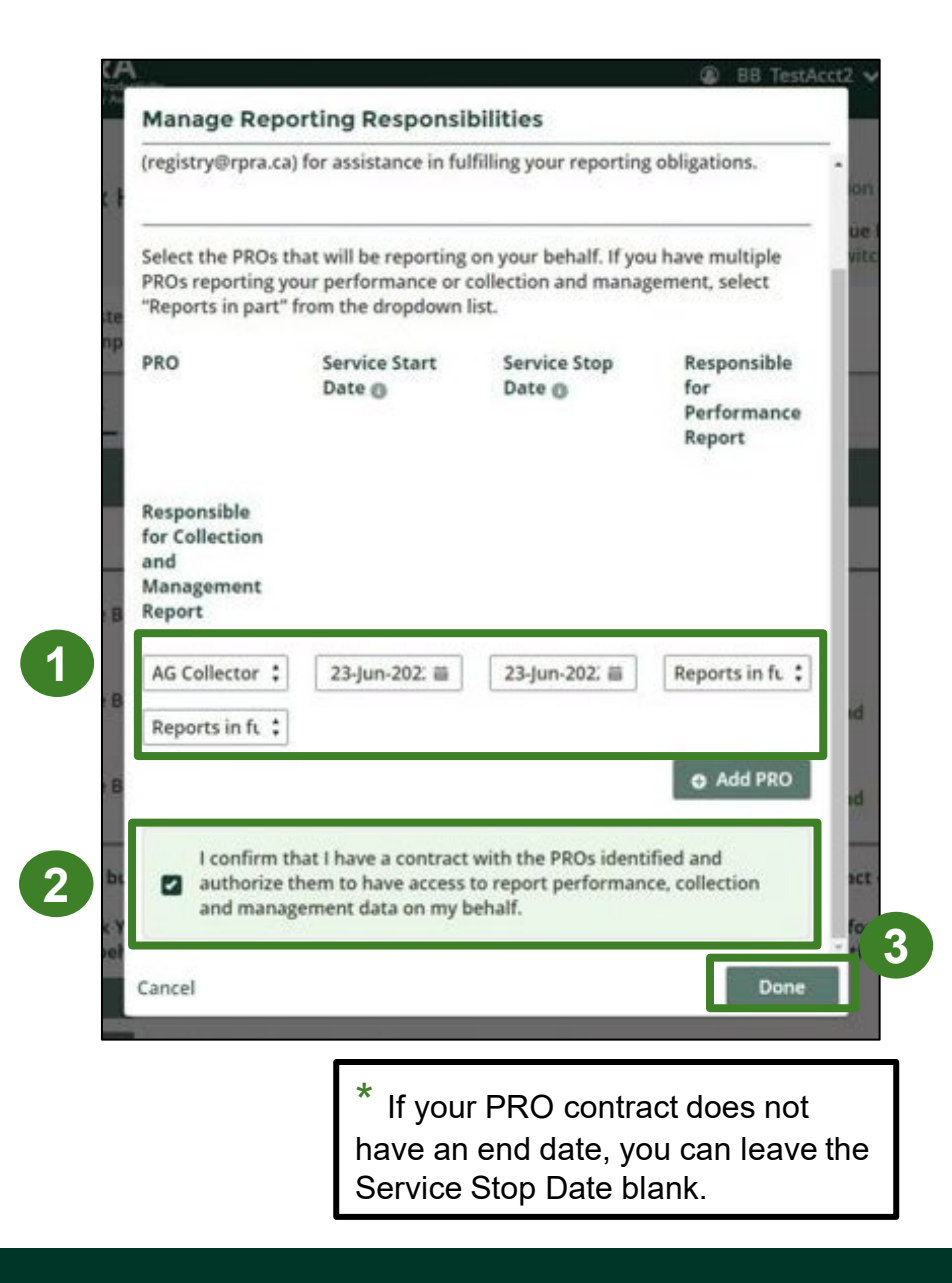

## How to add a PRO to report supply data on a producer's behalf

A producer may have an agreement with a PRO to report their supply data on their behalf. If this is the case, the PRO should be added as a secondary user to the account.

Account admins or primary users in the Blue Box Program can add a PRO as a secondary user to the account.

To manage contacts on your Registry account, please see the following steps:

1. Once you are logged into your account, click on the drop-down arrow in the top right corner and select **Manage Users** as shown below.

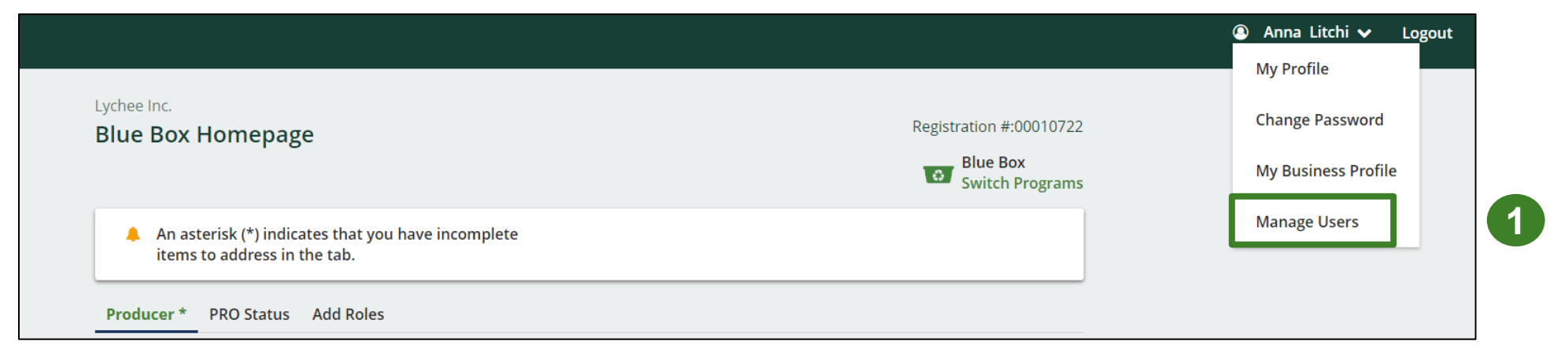

## How to add a PRO to report supply data on a producer's behalf (continued)

2. Click Add New User to add an additional user to your account

| < Back to Dashboard    | ł                |         |            |              |   |
|------------------------|------------------|---------|------------|--------------|---|
| Manage User            | s                |         |            |              |   |
| Blue Box<br>Primary Us | ser: Anna Litchi |         |            |              |   |
| Active Users           |                  |         |            |              |   |
| User                   | Email            | Program | Last Login | Action       |   |
| No Results             |                  |         |            |              |   |
|                        |                  |         |            | Add New User | 2 |

- 3. Enter the unique email address provided to you by your PRO in the **Search** for User window.
- 4. Ensure you have selected "Blue Box" in the Program field
- 5. Complete the rest of the user profile and set the **User Access Level** to secondary\*.
- 6. Click the checkbox to confirm that the individual is authorized to create/modify data.
- 7. Click Save

| * See FAQ on slide 11 for |  |
|---------------------------|--|
| more details on User      |  |
| Access levels.            |  |

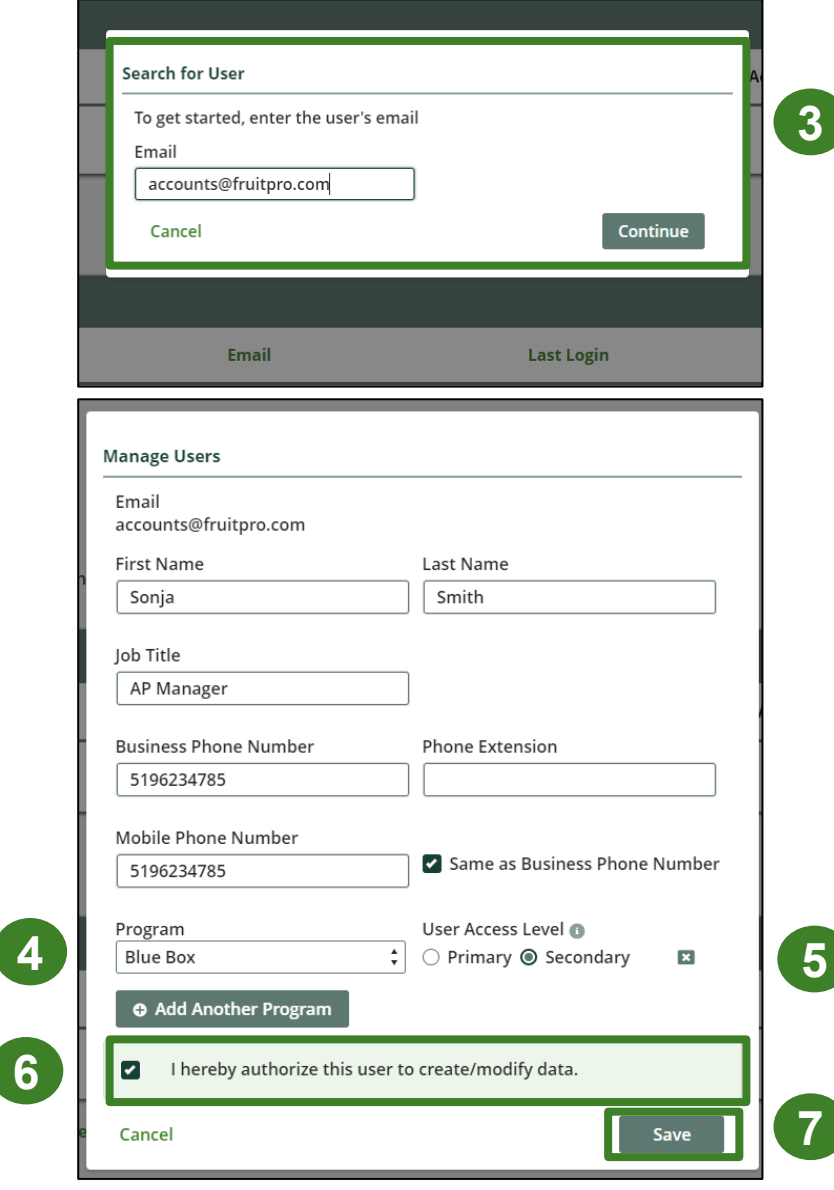

# FAQs about managing PROs

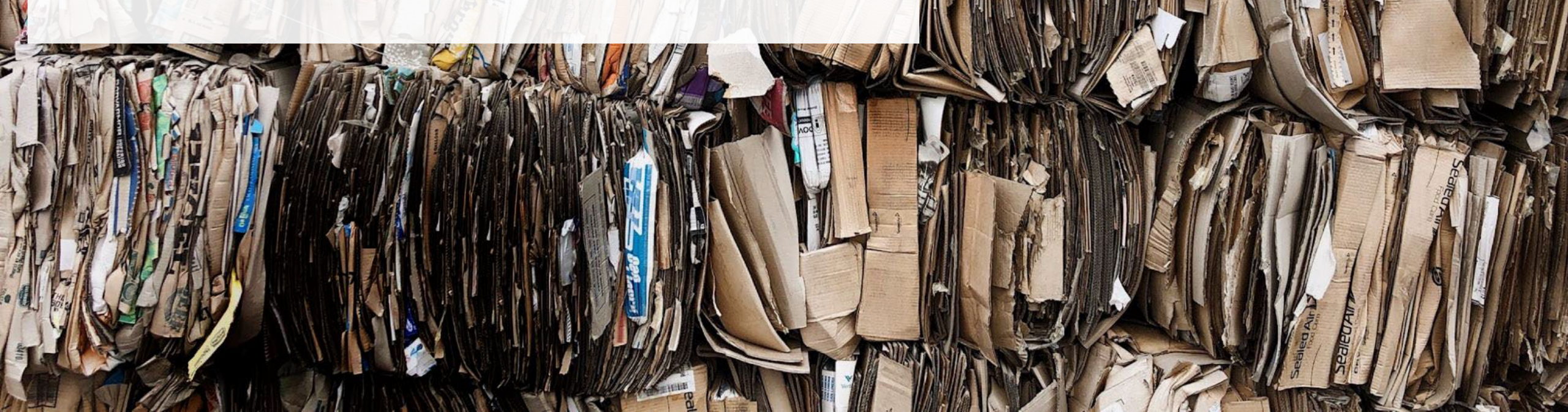

### **Frequently Asked Questions – Managing a PRO**

- 1. Why can't I add my PRO for supply data reporting under Manage a PRO?
  - The Registry currently supports PROs providing performance reporting on behalf of producers under "Managing a PRO".
  - To accommodate the request for Blue Box PROs to provide supply data reporting on behalf of producers, the Blue Box portal will allow producers to assign PROs as secondary users using a unique email address as provided by the PROs.
- 2. How do I and/or my PRO(s) report my performance?
  - Performance reporting is not required under the Blue Box Regulation in 2022. More details will be provided closer to the first performance reporting period in 2024.

### **Frequently Asked Questions – Managing a PRO**

- 3. Why can't I see the Manage PRO widget to add my PRO choice?
  - The Manage PRO option will appear on the dashboard below your list of supply data reports when your supply data reporting is complete <u>and</u> if you have management requirements. If your supply data reporting is below the supply exemption threshold you will not have management requirements, and therefore will not need to assign a PRO to assist with your obligations.
  - Also note that Account Admin are the only portal users that can manage your PRO's responsibility, so this widget is not viewable to primary and secondary users.

### **Frequently Asked Questions – Managing PROs**

- 4. What is the difference between an account admin, a primary and a secondary user in the Registry?
  - Account admins have access to all information within a registrant's account. They can create
    and assign primary and secondary users' access to the account, edit and submit reports and
    pay fees. They are the only ones who can manage PROs. Account admins can view all
    activities users undertake. They will also be the recipient of emails from the Registry portal.
  - **Primary users** can only assign secondary users' access to the account, edit and submit reports and pay fees.
  - Secondary users can only edit and submit reports and pay fees.